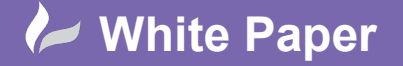

Reference: [09 2019] Guide by [MN] Page **1** of **2** 

## **Modifying the Report Table Style**

## **AutoCAD Electrical**

It's easy to customise the style of the reports into drawings. When you run a report, you can insert the report into a drawing or several drawings. The report information is annotated into an object linked table meaning that it will update if the data within your project changes. The table style used is defined within the report dialogue:

| Table Style             |        |        |
|-------------------------|--------|--------|
| ACE-METRIC (TableStyle) | $\sim$ | Browse |

The table style can be modified either within the specific drawing or within the "master" table style drawing. If the changes are made within the "master" TableStyle.dwg, all new reports will adopt the styling defined.

The "master" table style is held in a drawing called **TableStyle.dwg** located within the directory: C:\Users\<<user name>>\AppData\Roaming\Autodesk\AutoCAD Electrical 20##\R2#.#\enu\Support

Type TABLESTYLE at the Command line or select Home ribbon tab > Annotation panel >  $\Psi$  >

| A, | Arial      | Ŧ |
|----|------------|---|
| н  | Standard   | - |
| 12 | Standard   | - |
| ₽  | ACE-METRIC | - |
| Ē  | Annotation |   |

Highlight the table style and select Modify...

| <u>i</u> tyles: | Preview of: ACE | METRIC |        |             |
|-----------------|-----------------|--------|--------|-------------|
| ACE-METRIC      |                 |        |        | Set Current |
| ACE_TABLE_1     |                 |        |        |             |
| Standard        |                 | Title  |        | <u>N</u> ew |
|                 | Header          | Header | Header |             |
|                 | Data            | Data   | Data   | Modify      |
|                 | Data            | Data   | Data   |             |
|                 | Deta            | Data   | Data   | Delete      |
|                 | Data            | Data   | Deta   |             |
|                 | Data            | Data   | Data   |             |
|                 | Data            | Dete   | Deta   |             |
|                 | Dete            | Dete   | Deta   |             |
|                 | Data            | Data   | Data   |             |
| _ist:           |                 |        |        |             |
| All etylae      | ~               |        |        |             |

The table has 3 different cell styles: Data, Header & Title.

For each cell style, you can alter the cell margins, cell fill colour, the line weight, line type, line colour, text font, text height, text colour, text angle and table direction. The text alignment is defined within the report dialogue and associated \*.set file.

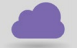

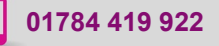

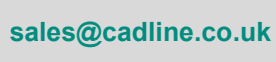

radlíne

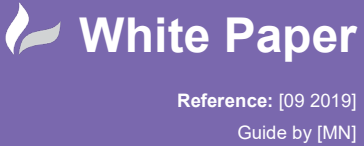

cadline

Page 2 of 2

| Select table to s | tart from: |        | Data                      | <ul> <li>I</li> <li>I</li></ul> |
|-------------------|------------|--------|---------------------------|----------------------------------------------------------------------------------------------------|
| General           |            |        | General Text Bo           | orders                                                                                                    |
| Table direction:  | Dow        | n v    | Properties<br>Fill color: | □ None ✓                                                                                                    |
|                   |            |        | Alignment:                | Top Center 🗸                                                                                                    |
|                   |            |        | Format:                   | Text                                                                                                    |
|                   | Title      |        | Type:                     | Data 🗸                                                                                                    |
| Header            | Header     | Header |                           |                                                                                                    |
| Data              | Deta       | Deta   | Margins                   |                                                                                                    |
| Deta              | Dete       | Deta   | Horizontal:               | 1.5000                                                                                                    |
| Deta              | Deta       | Data   | Vertical:                 | 0.5000                                                                                                    |
| Data              | Data       | Data   |                           |                                                                                                    |
| Deta              | Deta       | Deta   | Merge cells on ro         | ow/column creation                                                                                                    |
|                   | Deta       | Data   | Cell style preview        |                                                                                                    |
| Data              | Data       | Data   | Da                        | ta Daba                                                                                                    |
| Data<br>Data      |            |        |                           |                                                                                                    |

As an example, to change the horizontal cell margin alter the value shown:

Repeat the process for each cell style i.e. Data, Header & Title.

| Cell styles<br>Title<br>Data<br>Header<br>Title | •               |        |
|-------------------------------------------------|-----------------|--------|
| Create new cell style<br>Manage cell styles     | lenter          | ~      |
| Format:                                         | Text            |        |
| Туре:                                           | Label           | $\sim$ |
| Margins                                         |                 |        |
| Horizontal:                                     | 1.5000          |        |
| Vertical:                                       | 0.5000          |        |
| Merge cells on row/o                            | column creation |        |
| Cell style preview                              |                 |        |
|                                                 | Title<br>Title  |        |

To change the text style, select the *Data* cell style > *Text* tab and then choose the font you wish to use:

| Cell styles         |                                                                                                    |
|---------------------|----------------------------------------------------------------------------------------------------|
| Data                | <ul> <li>Image: Second second sec</li></ul> |
| General Text Border | 8                                                                                                    |
| Properties          |                                                                                                    |
| Text style:         | ТАНОМА 🗸                                                                                                    |
| Text height:        | 2.0000                                                                                                    |
| Text color:         | ByBlock ~                                                                                                    |
| Text angle:         | 0                                                                                                    |
|                     |                                                                                                    |

Repeat the process for each cell style i.e. Data, Header & Title.

Close Select to save the changes.

| SHEET | DESCRIPTION              | INSTALLATION | LOCATION |
|-------|--------------------------|--------------|----------|
| 1     | DRAWING INDEX REPORT     |              |          |
| 2     | MAINS CIRCUIT            | MC           | CP       |
| 3     | CONTROL CIRCUIT          | MC           | CP       |
| 4     | SINGLE LINE              | MC           | CP       |
| 5     | PLC                      | MC           | CP       |
| 6     | TERMINAL STRIP X1        | MC           | CP       |
| 7     | TERMINAL STRIP X1 REPORT | MC           | CP       |
| 8     | CABINET LAYOUT           | MC           | CP       |

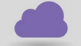

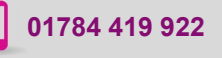

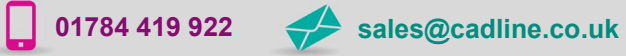